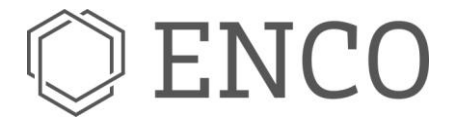

ENCO SOFTWARE GMBH I Lortzingstr. 9 I D-81241 MÜNCHEN

# **FMEA** User Guide

| Inhalt                                                       |    |
|--------------------------------------------------------------|----|
| Introduction                                                 | 3  |
| Step-by-Step-Guide                                           | 3  |
| Creating a new FMEA file                                     | 4  |
| Creating System Elements                                     | 5  |
| Process FMEA                                                 | 6  |
| Adding Functions to a System Element                         | 6  |
| Adding Malfunctions to a Function                            | 9  |
| Connecting Functions/Malfunctions                            | 10 |
| Editing the FMEA Structure                                   | 11 |
| Moving Objects                                               | 11 |
| Copying Objects                                              | 11 |
| Deleting Objects                                             | 11 |
| Deleting Connections between Functions/Malfunctions          | 11 |
| Adding Safety Goals to a Function                            | 12 |
| Creating Action Groups                                       | 13 |
| Defining Prevention and Detection Actions                    | 14 |
| Rating Malfunctions and Action Groups                        | 16 |
| Rating severity (S) of malfunctions                          | 16 |
| Classifying malfunctions and functions                       | 17 |
| Rating occurrence (O) and detectability (D) of action groups | 18 |
| Current state and target state                               | 20 |
| Adding Tasks                                                 | 20 |
| Creating a Form Sheet                                        | 22 |
| FMEA-MSR (Monitoring and System Reaction)                    | 23 |
| The hybrid failure net                                       | 23 |
| Creating a hybrid net                                        | 23 |
| The User Interface                                           | 26 |
| Setting Preferences                                          | 26 |
| Preferences menu                                             | 26 |
| Document properties                                          | 27 |
| The FMEA Perspective                                         | 27 |

# C ENCO

| FMEA Editor                                                         | 28 |
|---------------------------------------------------------------------|----|
| Structure content view / Clipboard / Project System Structure (PSS) | 28 |
| Project safety goals                                                | 29 |
| Function net / Failure net                                          | 29 |
| Model Explorer / Catalogs / Object List                             | 29 |
| The Form Sheet Editor                                               | 29 |
| The new form sheets: DFMEA / PFMEA                                  | 29 |
| Additional Functionality                                            | 31 |
| Using Control Plans                                                 | 31 |
| Creating a Control Plan                                             | 31 |
| Editing a Control Plan                                              | 32 |
| Creating and editing Control Method and Reaction Plan               | 36 |

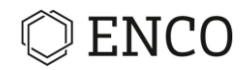

## Introduction

The Failure Mode and Effects Analysis (FMEA) is a qualitative and systematic risk analysis method. Starting with a system structure (structure tree) you assign functions and malfunctions to system elements, create a function and failure net, assess the risk, and assign and track tasks.

The FMEA module of SOX supports analysis according to the new AIAG & VDA FMEA Guide (2019).

### Features:

- Work with different variants and operation statuses.
- Exchange information with other SOX modules.
- FMEA analysis including risk matrix, malfunction analysis and Pareto analysis.
- Create form sheets and control plans.
- Derive control plans from process FMEA.
- Perform FMEA-MSR
- Customizable user interface.

An easy step-by-step guide will help beginners of SOX to quickly get familiar with the tool.

## Step-by-Step-Guide

In this chapter you will learn the basics of the module, while creating a simple FMEA, from start to finish.

We recommend going through this guide and performing all the steps necessary to create a simple FMEA to get real understanding of the software. This chapter requires knowledge on the basic SOX principles and standard views described in section

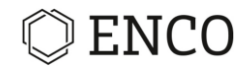

The User Interface.

## Creating a new FMEA file

Precondition: A SOX project was created and the Repository view is active.

1. Go to the Repository view and right-click on the ATA folder in the project.

|       | RA       |                        |         |    |           | (9)         | Profile |
|-------|----------|------------------------|---------|----|-----------|-------------|---------|
|       | H.       |                        |         |    |           |             |         |
| E FN  |          | New                    | >       | E  | New FM    | EA File     |         |
| 🕞 FT/ | ×        | Delete (in Repository) | Delete  | چې | New Fol   | der<br>inst |         |
|       |          | Show in<br>Rename      | ><br>F2 | ÷  | Project o | atalog      |         |
|       | 24<br>24 | Import<br>Export       |         |    |           |             |         |

fig. 1 New FMEA file context menu

2. Choose New > New FMEA File

► The "Create new FMEA" Dialog opens.

- 3. Click on Browse... next to "Target folder".
- 4. Choose the desired folder.
- 5. Enter a name for the FMEA file.
- 6. You need to define a system element that acts as the root of your FMEA.
  - a) Define a new root element by entering a name for it.
  - b) If you already have an element in your project that you want to use as a root element: Choose an existing root element by clicking on Browse... next to "Root Element" and clicking on your element of choice in the list.
- 7. Define an interface container (optional)
- 8. Choose the type of FMEA that you want to create ("PRODUCT"; "PROCESS"; "DESIGN"; "AP\_PROCESS"; "AP\_DESIGN\_MSR").

**Note:** To carry out an FMEA in accordance with **AIAG & VDA FMEA Guide** choose one of the types "AP\_PROCESS" or "AP\_DESIGN\_MSR".

- 9. Choose the ratings catalog (you may define your own catalogs in the Catalogs view).
- 10. The field "Description" is optional and can be used for detailed descriptions of the FMEA document.
- 11. Click on Finish.
- ► An FMEA file was created and added to the repository.

# 🗘 ENCO

| 🔘 New File             |                                                         |      | $\times$ |
|------------------------|---------------------------------------------------------|------|----------|
| Create new FMEA        |                                                         |      |          |
| 📀 Please fill in all n | nandatory fields                                        |      |          |
|                        |                                                         | - (  | 3        |
| Target folder          | Projects/Test Projects/Security Project 1_Build 62 4 EA | Bro  | owse     |
| Filename               |                                                         |      |          |
| Root Element           | 6                                                       | Bro  | owse     |
| Interface container    |                                                         |      |          |
| Document Type          | AP_DESIGN_MSR 8                                         |      | ~        |
| Ratings Catalog        | VDA_AIAG_AP-DesignMSR (EN)                              | 9    | ~        |
| Description            |                                                         |      |          |
|                        | 10                                                      |      |          |
|                        |                                                         |      |          |
|                        |                                                         |      |          |
|                        |                                                         |      |          |
|                        |                                                         |      |          |
| ?                      | 11 Finish                                               | Cano | el       |
| ?                      | 11 Finish                                               | Cano | el       |

fig. 2 Create new FMEA dialog

## **Creating System Elements**

Precondition: An FMEA document is selected and a root element was created.

**Note:** There are multiple views in which you can create new objects. The result will always be the same, regardless of doing it in the FMEA editor or another view.

| 😤 Project 1[Main] 🛛 |                 |                                    |                  |            |                               |              |
|---------------------|-----------------|------------------------------------|------------------|------------|-------------------------------|--------------|
| > <u>Root</u>       |                 |                                    |                  |            |                               |              |
| SE31 Root (V1) [-   | \$11/           |                                    |                  |            |                               |              |
| • [525] 1000 [11] [ |                 | New                                | >                |            | System element                | Alt+G        |
|                     |                 | Add from UML Model                 | >                | -          | Process element               |              |
|                     |                 | Derive                             | >                | ٠          | Function                      | Ctrl+Shift+F |
|                     |                 | Edit system element                | Ctrl+Shift+Enter | 2          | Product characteristic        |              |
|                     |                 | Add safety level                   |                  | 8          | Process                       |              |
|                     | Ø               | Edit Safety Goal Assignments       |                  | 1          | Diagnosis Function            |              |
|                     |                 | Conv                               | Ctrl. C          | 9          | Security function             |              |
|                     |                 | Copy                               | Culte            | <b>9</b> 0 | Interface Function            |              |
|                     | <b>∥</b> A<br>₩ | Delete elements from EMEA Document | Delete           | 3          | Government Function           |              |
|                     | 2               | Delete from Model                  | Delete           | *          | Reaction Function             |              |
|                     | ~               |                                    |                  | •          | Requirement and Trace         |              |
|                     |                 | Show in                            | >                | •          | Requirement and Trace by type | >            |
|                     |                 | Kename                             | F2               | 2          | Task                          | Alt+T        |
|                     | è               | Import                             | >                | eə         | Hyperlink                     | Alt+H        |
|                     |                 | Export diagram                     |                  | C          | Comment                       | Ctrl+Shift+C |
|                     |                 | Oren formaliset                    |                  | -          |                               |              |

fig. 3 New system element

- 1. Right-click on the root element.
- 2. Choose New > New system element.

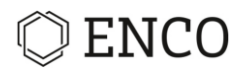

► The "Add new system element" dialog opens.

| O Add             | ×                                                                               |
|-------------------|---------------------------------------------------------------------------------|
| Add new System    | element to [SE3] Root [V1] [->1   0->]                                          |
|                   |                                                                                 |
| (SE3] Root [V1]   | [->1 0->]                                                                       |
| Add               | $\textcircled{O}$ System element $\bigcirc$ Process element $\bigcirc$ Function |
| Name              |                                                                                 |
| Sequence number   | override i                                                                      |
| Description       | ^                                                                               |
|                   |                                                                                 |
|                   |                                                                                 |
| System element Va | riants                                                                          |
| Child objects     |                                                                                 |
| type filter text  |                                                                                 |
| Catalog           |                                                                                 |
| type filter text  |                                                                                 |
| ?                 | Save & New OK Cancel                                                            |

- 3. In the first line, "Add", make sure "System element" is selected.
- 4. Enter a name for the new system element.
- 5. The sequence number of the system element can either be determined automatically by SOX with a consecutive number or you enter your own sequence number (optional).
- 6. Type a description into the "Description" box (optional).
- 7. If you are working with variants in your project, you can assign the new system element to a variant. Click on Variants and choose one (optional). (See also the chapter Working with Variants.)
- 8. If you want to add another system element, click on **Save & New**.
- 9. When you are done adding elements, click on **OK**.
- ► The new system elements were added.

Now add lower level system elements: Just repeat the process, starting with a right-click on the parent system element.

#### **Process FMEA**

For a process FMEA you may choose "Process element" in step 2 of previous section. This is of special importance for elements containing product or process characteristics. With process elements defined you can derive a control plan from process FMEA.

Note: System elements can be converted to process elements and vice versa by right-clicking on an element and choosing "Convert" from context menu.

## **Adding Functions to a System Element**

Precondition: An FMEA document is selected, the editor is active and system elements were created.

Guide

| EnCo Software GmbH | FMEA User Guide  |
|--------------------|------------------|
|                    | (Release v3.3.0) |

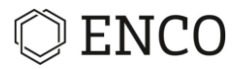

**Note:** There are multiple views in which you can select a system element and add functions to it: The FMEA editor, the structure content view, and the PSS view. The result will always be the same.

1. Right-click on the system element.

|          | New >                                                                                       | $\Phi$  | System element                                                                      | Alt+G        |
|----------|---------------------------------------------------------------------------------------------|---------|-------------------------------------------------------------------------------------|--------------|
|          | Add from UML Model >                                                                        | -       | Process element                                                                     |              |
|          | Derive >                                                                                    | •       | Function                                                                            | Ctrl+Shift+F |
| G        | Edit system element Ctrl+Shift+Enter<br>Add safety level<br>Edit Safety Goal Assignments    | 0 D     | Product characteristic<br>Process<br>Diagnosis Function                             |              |
|          | Copy Ctrl+C<br>Copy style<br>Delete elements from FMEA Document Delete<br>Delete from Madel | 0 0 0 v | Security function<br>Interface Function<br>Government Function<br>Reaction Function |              |
|          | Show in ><br>Rename F2                                                                      | •       | Requirement and Trace<br>Requirement and Trace by type<br>Task                      | Alt+1        |
| <u>2</u> | Import >                                                                                    | 89      | Hyperlink                                                                           | Alt+H        |

fig. 4 New function

- 2. Choose **New > Function**.
  - ► The "Add new function" dialog opens.

| O Add                  | ×                                                                                   |
|------------------------|-------------------------------------------------------------------------------------|
| Add new Functio        | n to [SE4] Focus Element [V3] [->3   1->]                                           |
| 😣 Please fill in all r | nandatory fields                                                                    |
| (SE4) Focus Eler       | nent [V2] [->2   1->]                                                               |
| Add                    | $\bigcirc$ System element $\bigcirc$ Process element $\textcircled{ullet}$ Function |
| Name                   |                                                                                     |
| Sequence number        | override i                                                                          |
| Description            | ^                                                                                   |
|                        |                                                                                     |
|                        |                                                                                     |
| Function type          | Function                                                                            |
| Function Variants      |                                                                                     |
| Child objects          |                                                                                     |
| type filter text       |                                                                                     |
| [FU1] Funct            | ion 1 [V1] [->1   1->]                                                              |
|                        |                                                                                     |
| Catalog                |                                                                                     |
| type filter text       |                                                                                     |
| [FU1] Funct            | ion 1 [V1] [->1   1->]                                                              |
|                        |                                                                                     |
| 0                      | Saus St. Mary OK Careed                                                             |
|                        | Save of New OK Cancel                                                               |

fig. 5 "Add new function" dialog

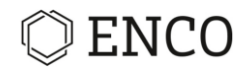

- 3. In the first line, "Add", make sure "Function" is selected.
- 4. Enter a name for the new function.
- 5. The sequence number of the function can either be determined automatically by SOX with a consecutive number or you enter your own sequence number (optional)).
- 6. Type a description into the "Description" box (optional).
- 7. Choose the function type (function, diagnosis, safety function, product characteristics, process characteristics, etc.). The standard type is "function". Choosing "diagnosis" adds another tab to the dialog, giving you the option to add more attributes regarding diagnosis.
- 8. If you want to add another function, click on **Save & New**. Otherwise click **OK**.
- ► The functions were added.

Further explanation of the "Add Function" dialog:

Under the tab "Functions" you can see if there are other functions already added to this system element. Under the tab "Variants" you can assign the function to an existing variant (if you already have variants; see also the chapter Working with Variants). Under "Catalog" you can see all functions of your project.

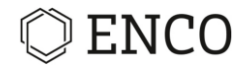

## **Adding Malfunctions to a Function**

Precondition: An FMEA document is selected, and system elements were created having at least one function.

**Note:** There are multiple views in which you can create new objects or edit them. The result will always be the same, regardless of doing it in the FMEA editor or another view.

1. Right-click on a function.

| ▲ ◆ [SE4] Focus Elen | nent | V1][->2 0->]                 |              |    | ·· ··· ·                      |              |
|----------------------|------|------------------------------|--------------|----|-------------------------------|--------------|
| [FU] Function        |      | New                          | >            | ٠  | Malfunction                   | Ctrl+Shift+M |
|                      |      | Add from UML Model           | >            | •  | Requirement and Trace         |              |
|                      |      | Edit function Ctrl           | +Shift+Enter | •  | Requirement and Trace by type | >            |
|                      | 7    | Edit classification          | >            |    | Task                          | Alt+T        |
|                      |      | Add safety level             |              | eə | Hyperlink                     | Alt+H        |
|                      | Ø    | Edit Safety Goal Assignments |              | C  | Comment                       | Ctrl+Shift+C |
|                      | 1000 | -                            | <u></u>      | -  |                               |              |

fig. 6 New malfunction

- 2. Choose New > Malfunction.
  - ► The "Add new malfunction" dialog opens.

| 🔘 Add               |                    |                   |          | ×      |
|---------------------|--------------------|-------------------|----------|--------|
| Add new Malfun      | tion to [FU1] Fu   | nction 1 [V1] [-> | 1   1->] |        |
|                     |                    |                   |          |        |
| • [FU1] Function    | 1 [V1] [->1   1->] |                   |          |        |
| Add                 | Malfunction        |                   |          |        |
| Name                |                    |                   |          |        |
| Sequence number     | overr              | ide i             |          |        |
| Description         |                    |                   |          | ^      |
|                     |                    |                   |          |        |
|                     |                    |                   |          | ~      |
| Set name            | Negate function r  | name              |          |        |
| Malfunction Variant |                    |                   |          |        |
| Child objects       |                    |                   |          |        |
| type filter text    |                    |                   |          |        |
|                     |                    |                   |          |        |
|                     |                    |                   |          |        |
| Catalog             |                    |                   |          |        |
| type filter text    |                    |                   |          |        |
|                     |                    |                   |          |        |
|                     |                    |                   |          |        |
| ?                   |                    | Save & New        | OK       | Cancel |
|                     |                    |                   |          |        |

fig. 7 "Add new malfunction" dialog

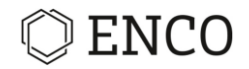

- 3. Enter a name for the new malfunction.
- 4. The sequence number of the malfunction can either be determined automatically by SOX with a consecutive number or you enter your own sequence number (optional)).
- 5. Type a description into the "Description" box (optional).
- 6. If you want to add another malfunction, click on Save & New. Otherwise click OK.

 $\rightarrow$  The malfunctions were added.

## **Connecting Functions/Malfunctions**

Creating a function net and creating a failure net both work the same. You connect a function to another function, or a malfunction to another malfunction respectively, by drag & drop:

- 1. With the mouse cursor over a function, press the left mouse button and hold it.
- ► The function is highlighted with a yellow background.
- 2. Move the cursor over that function that you want to connect it to.
- Next to the cursor a rectangle and a plus sign appear:
- 3. Move the cursor to the left and to the right: You will notice that the function's background becomes yellow either to the left or to the right side. To connect a function with a lower level system element, the background has to light up on the right (facing the function it connects to).

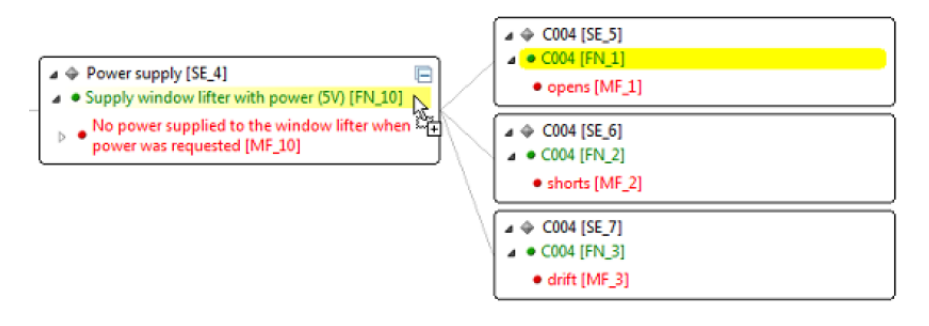

fig. 8 Connecting functions

- 4. Release the mouse button.
- The icons next to the two functions' names change: They now also have two smaller dots, pointing to the other function:
- ► The two functions are now connected.

Do the same with the malfunctions.

Now that you have connected the (mal)functions, you can see them (and work with them!) in other views:

- The Function net explorer and Failure net explorer: The Function net explorer and Failure net explorer show hierarchical structures (top-down) of the system elements and functions / malfunctions.
- The Function net / Failure net views: These two views show how a function or malfunction is connected to others. Just double-

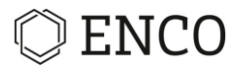

click on a function / malfunction in the editor and the respective view shows how it is connected to the others.

For more information on these views, read the respective chapters:

- Function net view
- Failure net view
- Function net explorer
- Failure net explorer

## **Editing the FMEA Structure**

#### **Moving Objects**

In the FMEA editor you have the possibility to restructure the objects. For this you can change the position of system elements, functions and malfunctions with drag and drop.

You can also move several objects at once. For this you need to hold the Ctrl key, click on the elements you want to select and then drag them to the desired target position.

#### **Copying Objects**

To copy objects, you have the following possibilities:

- In the editor you can copy an object with drag and **Ctrl** + drop. You need to drag the selected object to the desired position and then press **Ctrl** when you want to drop the object. In that way a copy will be saved at the target location.
- Right-click and choose the options **Copy** or **Paste**.
- Select the object you want to copy. Press the key combinations Ctrl + C to copy an object and Ctrl + V to paste it again at the desired location.
  - ▶ Within the PSS you can make copies in the same way.
- With Drag and **Ctrl** + drop you can also copy objects from the PSS to the editor.
- It is also possible to copy several objects at once. Select the desired objects while holding pressed the **Ctrl** key and then copy them.

#### **Deleting Objects**

In any view, you have the following options to delete an object:

- open the context menu with a right-click on the object and then click on **Delete**.
- select the object by clicking on it, then press the **Del** key.

You can select multiple objects at once by pressing the **Ctrl** key while selecting further objects.

When deleting there will always appear the "Refactoring" dialog, which informs you of the changes regarding the objects' connections in the SOX project. Using the check boxes, make sure that only the desired objects will be removed, then click on **Finish**.

#### **Deleting Connections between Functions/Malfunctions**

After you created a function net or failure net (see Connecting Functions and Malfunctions) you can delete connections between (mal)functions in the function net view and the failure net view.

Here you can delete connections in two ways:

|--|

- open the context menu with a right-click on the line between two (mal)functions and then click on **Delete**.
- select the line by clicking on it, then press the **Del** key.

If the threat evaluated in ATA is used in column "Threat" / "Threat Scenario" of the TARA the attack feasibility rating is adopted in TARA.

**Note:** It is possible to manually overwrite the propagated feasibility level at each gate. If doing so, the feasibility needs to be propagated to the top-level again.

## Adding Safety Goals to a Function

Precondition: The "Project safety goal's view needs to be open and contains safety goals. If the view is not already open, click on Window in the menu bar, then Show view > Project safety goals. Usually, the safety goals are defined in the Requirements module, but you can also add new safety goals here by right-clicking in the "Project safety goal's view.

Use drag & drop to add a safety goal to a function:

- 1. In the Project safety goals view, click on your safety goal and hold the mouse button.
- 2. Move the cursor to the desired function.
  - ▶ Next to the cursor, a rectangle and a plus sign appear.

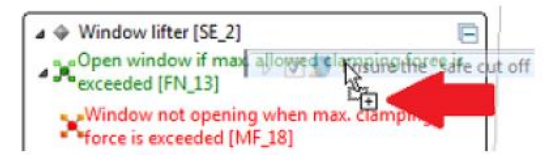

fig. 9 Adding safety goal

3. Release the mouse button.

► The safety goal is added to the function.

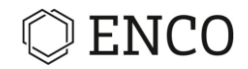

## **Creating Action Groups**

**Note:** There are multiple views in which you can create new objects or edit them. The result will always be the same, regardless of doing it in the FMEA editor or another view.

To assign actions to a malfunction you need to add an action group first. Action groups consist of construction actions and operation actions. Construction actions are used in design and process FMEA, whereas operation actions are used in FMEA-MSR (see chapter FMEA-MSR - Monitoring and System Reaction). Construction actions are preventive actions and detection actions rated by occurrence (O) and detectability (E), respectively. After adding actions to the action group, you do the rating for occurrence and detectability.

Adding a new action group:

1. Right-click on a malfunction.

|                                         | >3 0<br>->2 | [+>]<br>2->]                                     |                  | • |        | ii • • 🛡 e: 💥 📐 🖉 ii                                   |       | type filter ter<br>☆ ↔ ↔<br>× ♦ [SE5]<br>× ● [ |
|-----------------------------------------|-------------|--------------------------------------------------|------------------|---|--------|--------------------------------------------------------|-------|------------------------------------------------|
| • • • • • • • • • • • • • • • • • • • • |             | New                                              |                  | > |        | Action Group                                           |       | ( ) •                                          |
|                                         |             | Edit                                             | Ctrl+Shift+Enter |   |        | Action Groups                                          |       | >                                              |
|                                         | <b>)</b>    | Edit classification<br>Edit significance rating  |                  | > | •      | Requirement and Trace<br>Requirement and Trace by type |       | >                                              |
|                                         | Ø           | Add safety level<br>Edit Safety Goal Assignments |                  |   | 2<br>9 | lask<br>Hyperlink                                      |       | Alt+1<br>Alt+H                                 |
|                                         |             | Сору                                             | Ctrl+C           |   | 0      | Comment                                                | Ctrl+ | Shift+C                                        |

fig. 10 Context menu "New" on malfunction

- 2. Choose **New > New Action Group**.
  - ► The "New action group" dialog opens.

| O New action group                                                                                                    | ×         |
|----------------------------------------------------------------------------------------------------|-----------|
| New action group<br>in the second second secon |           |
| Name Assign to all malfunction on the sam                                                                                                    | ne level  |
|                                                                                                    |           |
| ?                                                                                                    | OK Cancel |

fig. 11 New action group dialog

- 3. Enter a name for the new action group.
- 4. With the check box, decide if you want to assign the new action group to all malfunctions on the same level.
- 5. Click **OK**.

► A new action group was added and assigned to the malfunction.

```
EnCo Software GmbH
```

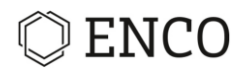

A triangle appears next to the malfunction:

If you did not assign the new action group to all malfunctions of the same structure layer, you still have the option to do this afterwards:

Right-click on an action group, then choose New > Assign to all malfunctions of the same layer.

|                                               |                         |                                                                                                 |                  |     | 🏭 🍕 🔹 🔍 👳 🐝                                               | 💌 🖸 🖨        | • |
|-----------------------------------------------|-------------------------|-------------------------------------------------------------------------------------------------|------------------|-----|-----------------------------------------------------------|--------------|---|
| ▲ ◆ [SE5] Des<br>▲ ● [FU3] Des<br>▲ ● [MF2] N | ign p<br>ign P<br>OT De | arameter 1 [V3] [->3  0->]<br>arameter 1 [V2] [->2   2->]<br>isign Parameter 1 [V1] [->2   1->] |                  |     |                                                           |              | 1 |
| ▷ ■Action                                     |                         | New                                                                                             | >                | (!) | Construction prevention action                            |              | Ì |
| ▲                                             |                         | Edit                                                                                            | Ctrl+Shift+Enter | Ø   | Construction detection action                             |              | 1 |
| > [MF4] N                                     |                         | Copy                                                                                            | Ctrl+C           | 0   | Operation prevention action<br>Operation detection action |              |   |
|                                               | ×                       | Delete action group in document                                                                 |                  |     | Assign to all malfunction of the same layer               |              | 1 |
|                                               | ×                       | Delete                                                                                          | Delete           | 9   | Hyperlink                                                 | Alt+H        |   |
|                                               |                         | Show in                                                                                         | >                | 0   | Comment                                                   | Ctrl+Shift+C | Ļ |

fig. 12 Context menu "New" on action group

SOX offers the possibility to use revision states multiple times once they have been established.

In that way, you can assign one action group to several malfunctions.

Adding an existing action group:

|                                                                                                    | 1                          | 3 <                                     | i • • 🛡 🕫 🐹 💌 🖻 🖞                                                               |                 |                 | <u>له</u> هر                                                           | 1) @                       |
|----------------------------------------------------------------------------------------------------|----------------------------|-----------------------------------------|---------------------------------------------------------------------------------|-----------------|-----------------|------------------------------------------------------------------------|----------------------------|
| 2>)<br>2>]<br>[→2[1->]                                                                                       |                            |                                         |                                                                                 | typ<br>th<br>v  | e filter tex    | tt<br>Design parameter 2 [<br>EU5] Design Paramete<br>(MF4] NOT Design | V2] [-<br>r 2 [V/<br>Param |
| 0->]<br>2->]<br>1->11.51<br>New                                                                              | \$                         |                                         | Action Group                                                                    |                 | 1               |                                                                        |                            |
| Edit<br>Edit classification<br>Edit significance rating<br>Add safety level<br>Frilt Safety Goal Assignments | Ctrl+Shift+Enter<br>><br>> | ••••••••••••••••••••••••••••••••••••••• | Action Groups<br>Requirement and Trace<br>Requirement and Trace by type<br>Task | A               | ><br>,<br>.lt+T | Action Group 1                                                         |                            |
| Copy                                                                                                    | Ctrl+C                     | 8                                       | Hyperlink<br>Comment                                                            | Al<br>Ctrl+Shit | t+H<br>ft+C     |                                                                        |                            |

fig. 13 Adding an existing action group

- 1. Right-click on a malfunction.
- 2. Choose **New > Action Groups** and then your desired action group.

► The action group has been added to the malfunction.

## **Defining Prevention and Detection Actions**

For design and process FMEA you define construction actions, i.e. prevention and detection actions.

**Note:** There are multiple views in which you can define actions or edit them. The result will always be the same, regardless of doing it in the FMEA editor or another view.

Adding a new action:

• In the container "Construction actions" of an action group right-click on "Occurrence" or "Detection".

EnCo Software GmbH

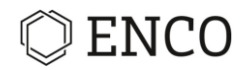

| ▲                         | para<br>Para | meter 1 [V3] [->3   0->]<br>meter 1 [V2] [->2   2->] |        |     |                   |              |
|---------------------------|--------------|------------------------------------------------------|--------|-----|-------------------|--------------|
| [MF2] NOT [<br>(S(MF3)=8) | Desig        | n Parameter 1 [V1] [->2   1->]                       |        |     |                   |              |
| Action Gro                | up 1         | (initial, 3/2/21)                                    |        |     |                   |              |
| ▲  Construct D=10)        | ion a        | ctions (AP = H) (S=8, O=10,                          |        |     |                   |              |
| []Occurren                | ce ll        | 0-10)                                                |        |     |                   |              |
| Detection                 |              | New                                                  | >      | (1) | Prevention action | Alt+T        |
| a 🛞 Operation             | (1)          | Edit prevention rating                               | >      | 89  | Hyperlink         | Alt+H        |
| [] Frequence              | 1            | Conv                                                 | Ctrl+C | •   | Comment           | Ctrl+Shift+C |
| Monitori                  |              | Copy style                                           | cur c  | Г   |                   |              |

• fig. 14 Context menu "New" on Occurence

- Choose Prevention action or Detection action from context menu.
- ► The "Assign task to: ..." dialog opens.

| 🔘 Task              |                           |      |         |       |   |     | ×    |
|---------------------|---------------------------|------|---------|-------|---|-----|------|
| Assign task t       | to: Prevention ac         | tio  | ns      |       |   |     |      |
| 😢 Please fill i     | n all mandatory fiel      | ds   |         |       |   |     |      |
| Name<br>Description |                           |      |         |       |   |     |      |
|                     |                           |      |         |       |   |     | ~    |
| Status              | inactive                  | ¥    | ]       |       |   |     |      |
| Priority            | MEDIUM                    | ۷    | ]       |       |   |     |      |
| Target date         | Mar 2, 2021               |      |         |       |   |     |      |
| Finished            | <choose date=""></choose> |      |         |       |   |     |      |
| Responsible         |                           |      |         |       |   |     |      |
|                     | send e-mail to re         | espo | onsible |       |   |     |      |
| ?                   |                           |      |         | Finis | h | Car | ncel |

fig. 15 "Assign task to: ..." dialog

- Enter a name for the new action.
- Enter a description (optional).
- Set the status.
- Set the priority.
- Set the correct dates.
- Assign a responsible person.
  - c) Choose an existing one by typing the name and selecting from the drop-down menu.
  - d) Or click on ... to the right to select company, department (optional) and employee.
  - e) Or click on ... to add a new company, department (optional) and employee.
- Click Finish.

EnCo Software GmbH

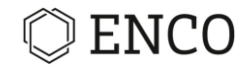

## **Rating Malfunctions and Action Groups**

The following ratings are possible:

- Severity rating (S) for malfunctions
- Occurrence rating (O) for prevention actions []]
- Detection rating (D) for actions

#### Rating severity (S) of malfunctions

**Note:** The ratings that are available depend on the ratings catalog that you chose.

Editing the significance (or severity) rating of a malfunction:

1. In the editor or any other view, right-click on a malfunction.

| ] Root [V3] [->2   1->]<br>] Ensure Life time [V2] [->1   3->] | □ ↓ ◆ [SE4] Focus Element [V5] [->4   2 ↓ ↓ [FU1] Function 1 [V2] [->2   4->] ↓ (MF1] NOT Function 1 [V1] [->4 | ->]  [1->]  [1->]                                                  |
|----------------------------------------------------------------|----------------------------------------------------------------------------------------------------|--------------------------------------------------------------------|
| -3] NUT Ensure Life time [V1] [->3 ] (                         | New Edit Ct Edit Ct                                                                                            | trl+Shift+Enter                                                    |
| Ū                                                              | Edit significance rating<br>Add safety level<br>Edit Safety Goal Assignments                                   | > 1: Very low<br>2: Low<br>3: Low                                  |
|                                                                | Copy<br>Copy style<br>Delete malfunction from FMEA Document                                                    | Ctrl+C 4: Moderate<br>5: Moderate<br>Delete 6: Moderate<br>7: High |
| ATA_1 ATA_Threat FMEA                                          | Show failure net<br>Show in<br>Rename                                                                          | 8: High Degr<br>9: Very High<br>F2                                 |
| 😫 🗉 📴 🛙                                                        | Export diagram                                                                                                 | Select                                                             |

fig. 16 Context menu "Edit significance rating" on malfunctions

- 2. Select the rating or click on Select....
  - ► The dialog "Properties for Malfunction" opens.

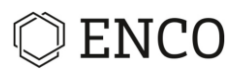

| Properties for Malfunctio                                                      | n NOT Ensure Life time                                                                                                    | — — ×                  |
|--------------------------------------------------------------------------------|----------------------------------------------------------------------------------------------------|------------------------|
| type filter text                                                               | MF3                                                                                                    | ← + ⇒ + +              |
| FMEA<br>Malfunction<br>Significance rating<br>Classification<br>Classification | <ul> <li>1: Very low</li> <li>2: Low</li> <li>3: Low</li> <li>4: Moderate</li> <li>5: Moderate</li> <li>6: Moderate</li> <li>7: High</li> <li>8: High</li> <li>9: Very High</li> <li>10: Very High</li> </ul> |                        |
|                                                                                |                                                                                                    | Restore Defaults Apply |
| ?                                                                              |                                                                                                    | Apply and Close Cancel |

fig. 17 Dialog "Properties for Malfunction - Significance rating"

- 3. Choose a rating.
- 4. Click on Apply and Close.

► The malfunction now has a rating.

#### **Classifying malfunctions and functions**

You can add a classification to a cause of failure. If you do so, the classification is shown the corresponding column of the form sheet.

**Note:** It depends on the type of form sheet whether the column for classification is shown or not.

Adding a classification:

1. Right-click on a function or malfunction.

| <ul> <li>▲ (SE5) Design parameter 1 [V3] [-</li> <li>▲ □ (FU3) Design Parameter 1 [V2] [-</li> </ul>                       | >3[0->]<br>>2[2->]                               |                    | 3       4       •       ♥       ♥       ♥       ●        type filte         1       0       0       ♥       ♥       ●       ●       ●       ●       ●       ●       ●       ●       ●       ●       ●       ●       ●       ●       ●       ●       ●       ●       ●       ●       ●       ●       ●       ●       ●       ●       ●       ●       ●       ●       ●       ●       ●       ●       ●       ●       ●       ●       ●       ●       ●       ●       ●       ●       ●       ●       ●       ●       ●       ●       ●       ●       ●       ●       ●       ●       ●       ●       ●       ●       ●       ●       ●       ●       ●       ●       ●       ●       ●       ●       ●       ●       ●       ●       ●       ●       ●       ●       ●       ●       ●       ●       ●       ●       ●       ●       ●       ●       ●       ●       ●       ●       ●       ●       ●       ●       ●       ●       ●       ●       ●       ●       ● <t< th=""></t<> |
|----------------------------------------------------------------------------------------------------|--------------------------------------------------|--------------------|----------------------------------------------------------------------------------------------------|
| [MF2] NOT Design Parameter 1     [MF2] NOT Design Parameter 1     [MACtion Group 1 (initial, 3/2     [Construction actions | New Edit                                         | > Ctrl+Shift+Enter |                                                                                                    |
| Solution actions      Solution actions                                                                                     | Edit classification                              | >                  | NC : Not classified                                                                                                    |
|                                                                                                    | Add safety level<br>Edit Safety Goal Assignments | Í                  | CC : Critical characteristics<br>PC : Potential critical characteristics                                                                                                    |
|                                                                                                    | Copy<br>Copy style                               | Ctrl+C             | SC : Significant characteristics<br>PSC : Potential significant characteristics                                                                                                    |
| 36                                                                                                    | Delete malfunction from FMEA Document            | Delete             | Select                                                                                                    |

fig. 18 Context menu "Edit classification" on malfunction

2. Select the classification or click on Select... .

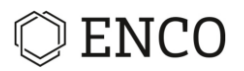

► The dialog "Properties for Malfunction" opens.

| Properties for NOT Ensure Life | e time                              | – 🗆 X                    |
|--------------------------------|-------------------------------------|--------------------------|
| Classification                 | MF3                                 | ⟨¬ ▼ □⟩ ▼ ▼              |
|                                | ONC<br>S<br>OCC<br>PC<br>SC<br>OPSC |                          |
|                                |                                     | Restore Defaults Apply Y |
| ?                              |                                     | Apply and Close Cancel   |

fig. 19 Dialog "Properties for Malfunction – Classification"

- 3. Choose from one of the following:
  - NC: Not classified
  - S: Safety compliant
  - CC: Critical characteristic
  - PC: Potential critical characteristic
  - SC: Significant characteristic
  - PSC: Potential significant characteristic
- 4. Click **OK**.
- ► A classification has been added.

## Rating occurrence (O) and detectability (D) of action groups

**Note:** After adding a new action group the rating for occurrence (O) and detectability (D) is set to 10 by default.

To rate the actions in your new group:

1. Click on the triangle next to the malfunction.

You see the assigned action group(s).

- 2. Click on the triangle next to the action group.
  - ► The list of actions expands.

► You will see two types of actions: "Construction actions" and "Operation actions". Construction actions are used in design and process FMEA, whereas operation actions are used in FMEA-MSR (Monitoring and System Reaction). Operation actions are preventive actions and detection actions rated by occurrence (O) and detectability (E), respectively.

3. Choose a rating and make a right-click on it to open the context menu.

# © ENCO

|   | <ul> <li>(SE5) Design parameter 1 [</li> <li>[FU3] Design Parameter 1 [</li> <li>[MF2] NOT Design Parameter 1 [</li> <li>[MF2] NOT Design Parameter 1 [</li> <li>[MF2] NOT Design Parameter 1 [</li> <li>[MF3] NOT Design Parameter 1 [</li> <li>[MF3] NOT Design Parameter 1 [</li> <li>[MF2] NOT Design Parameter 1 [</li> <li>[MF2] NOT Design</li></ul> | V3] [-<br>[V2] [-<br>eter 1<br>/2/21]<br>VP = H | >>3   0->]<br>->2   2->]<br>[V1] [->2   1->]<br>)<br>t) (S=8, O=10,            |   |                                                    |  |
|---|----------------------------------------------------------------------------------------------------|-------------------------------------------------|--------------------------------------------------------------------------------|---|----------------------------------------------------|--|
| / | Occurrence (O=10)                                                                                                    |                                                 | New                                                                            | 1 |                                                    |  |
|   | ■ Operation actions (AP =<br>IFrequency (F=10)<br>Monitoring (M=10)                                                                                                    |                                                 | Edit prevention rating     >       Copy     Ctrl+C       Copy style     Ctrl+C |   | 1: Extremely low<br>2: Very low<br>3: Low          |  |
| / | <ul> <li>         (SE6) Design parameter 2 [     </li> <li>         [FU5] Design Parameter 2 [     </li> <li>         [MF4] NOT Design Param     </li> <li>         (S(MF3)=8)     </li> </ul>                                                                                                    | Ŧ                                               | Show in ><br>Export diagram                                                    |   | 4: Moderate<br>5: Moderate<br>6: High<br>7: High   |  |
|   |                                                                                                    | 8                                               | Collapse all Show structure layer > Zoom >                                     | ~ | 8: Very high<br>9: Very high<br>10: Extremely high |  |
| 2 | History 🗹 Traces 🗹 Trace Gra                                                                                                    | <b>&amp;</b>                                    | Open preferences ()<br>Document properties                                     | × | Clear<br>Select                                    |  |

fig. 20 Context menu "Edit prevention rating" on Occurrence rating

- 4. Choose Edit prevention rating to open the context menu.
- 5. Choose the rating directly or click on **Select...**.
  - ► The dialog for the occurrence rating opens.

| FMEA       Occurrence rating       1: Extremely low       First application of new technolog         (Occurrence rating)       2: Very low       product verification and/or valid         Detection rating)       3: Low       Standards do not exist and best product verification or not exist and best product verification or not exist         (Detection rating)       5: Moderate       5: Moderate         0 6: High       0: 1: Extremely low | y anywhere without operating<br>rolled operating conditions. No<br>tion experience. |
|----------------------------------------------------------------------------------------------------|-------------------------------------------------------------------------------------|
| <ul> <li>○ 7: High</li> <li>○ 8: Very high</li> <li>○ 9: Very high</li> <li>● 10: Extremely high</li> </ul>                                                                                                    | actices have not yet been<br>tot able to predict field                              |

fig. 21 Dialog "Properties for Action group Prevention actions" – Occurrence rating

- 6. Choose a rating.
- 7. Click Apply and Close.

Rating detection actions works similarly starting with a right-click on **Detection** under **Construction actions** (fig. 20).

EnCo Software GmbH

► Alternatively you can directly switch to the dialog for the detection rating by clicking on Detection rating in the "Properties for Action group…" dialog (fig. 21).

- ▶ Make sure you repeated all this for construction actions, operation action and service action.
- ► Your actions now have a rating.

### Current state and target state

Generally different actions assigned to a cause of failure may have different status. Whereas some actions are already finished others may be active or in progress. Based on the set of actions and their individual status you may want to define a current state and a target state of rating. This can be done in two different ways.

#### Using a single action group

When using a single action group, the rating for the current state respective target state is set by the rating with respective without parentheses as shown in fig. 21: "Occurrence rating", "(Occurrence rating)", "Detection rating", "(Detection rating)".

#### Using different action groups

When using different action groups to express current and target state, only the rating without parentheses should be used.

**Note:** The default values for the ratings without parentheses (current state) are 10, whereas the ratings in parentheses (target state) are set to 0 (undefined).

## Adding Tasks

You can assign tasks to all objects (system elements, functions, requirements). These are shown in the window "project tasks". This is especially important for the construction actions, that are also handled as tasks (see section *Defining Prevention and Detection Actions* on page 14).

**Note:** There are multiple views in which you can define tasks or edit them. The result will always be the same, regardless of doing it in the FMEA editor or another view.

Adding a new task:

- 1. Right-click on an object.
- 2. Choose **New > Task** from context menu.
  - ► The "Assign task to: ..." dialog opens.

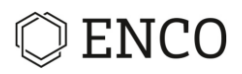

| Task          |                            |      |   | × |
|---------------|----------------------------|------|---|---|
| ssign task t  | to: Design parameter 1     |      |   |   |
| Please fill i | n all mandatory fields     |      |   |   |
|               |                            |      |   |   |
| Name          |                            |      |   |   |
| Description   |                            |      |   | ~ |
|               |                            |      |   |   |
|               |                            |      |   |   |
|               |                            |      |   |   |
|               |                            |      |   |   |
|               |                            |      |   |   |
|               |                            |      |   |   |
|               |                            |      |   | 4 |
| Status        | inactive v                 |      |   |   |
| Priority      | MEDIUM V                   |      |   |   |
| Target date   | Mar 2, 2021                |      |   |   |
| iniched       | < choose date>             |      |   |   |
| manea         |                            |      |   | - |
| Responsible   |                            | <br> |   |   |
|               | send e-mail to responsible |      |   |   |
|               |                            |      |   |   |
|               |                            |      |   |   |
|               |                            |      | - |   |

fig. 22 "Assign task to: ..." dialog

- 3. Enter a name for the new task.
- 4. Enter a description (optional).
- 5. Set the status.
- 6. Set the priority.
- 7. Set the correct dates.
- 8. Assign a responsible person.
  - a) Choose an existing one by typing the name and selecting from the drop-down menu.
  - b) Or click on ... to the right to select company, department (optional) and employee.
  - c) Or click on ... to add a new company, department (optional) and employee.
- 9. Click Finish.
- ► The task has been added.

The icon of a malfunction changes when a task has been added:

All tasks are shown in the view "Project tasks".

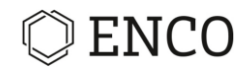

## **Creating a Form Sheet**

<u>Precondition:</u> An FMEA was created containing focus elements with functions and malfunctions and function / failure net completed.

**Note:** You can create a form sheet for system and process elements. If you have a process FMEA, read about control plans.

Creating a form sheet:

1. In the FMEA editor, structure content view or PSS right-click on a system element. You can also select multiple process elements by keeping the **Ctrl** key pressed down while clicking on the process elements.

|                                                                                                    |         | /   Ü                                                                   | Frequency (F=10) |
|----------------------------------------------------------------------------------------------------|---------|-------------------------------------------------------------------------|------------------|
| <ul> <li>(SE4) Focus Element [V5]</li> <li>[FU1] Function 1 [V2] [-3</li> <li>[MF1] NOT Function 1 [V3]</li> <li>(S(MF3)=8)</li> <li>[E12] Function 2 [V1] [-3</li> </ul> |         | New Add from UML Model Derive                                           | >                |
| • [Poz] Function 2 [Vi]][-/                                                                                                    | ۲       | Edit system element<br>Add safety level<br>Edit Safety Goal Assignments | Ctrl+Shift+Enter |
|                                                                                                    |         | Copy<br>Copy style                                                      | Ctrl+C           |
|                                                                                                    | ×       | Delete elements from FMEA Docume<br>Delete from Model                   | nt Delete        |
|                                                                                                    |         | Show in<br>Rename                                                       | ><br>F2          |
| 🗆 🦹 Failure net 🔀 Functi                                                                                                    | è       | Import<br>Export diagram                                                | >                |
| Current Project: Project 1 Enter filter text Title Remutation1                                                                                                    |         | Open formsheet<br>Save element to new FMEA<br>Split FMEA<br>Copy FMEA   |                  |
| Task1                                                                                                    | 9       | Operation modes<br>Convert                                              | >                |
|                                                                                                    | Ē       | Expand all<br>Collapse all<br>Show structure layer                      | >                |
|                                                                                                    | <b></b> | Zoom<br>Open preferences ()                                             | >                |
| > <                                                                                                    |         | Properties<br>Document properties                                       | Ctrl+Enter       |

fig. 23 Context menu on system element

- 2. Choose **Open form sheet**.
- ► The "Form sheets" dialog opens.
- 3. Choose an existing form sheet or create a new one.
  - a) Click "Select existing" to choose from existing form sheets.
  - b) Click "New" and enter a name for a new form sheet.
- ► The form sheet editor opens.

You can go back to the normal FMEA editor using the tab at the bottom of the editor. You can close the form sheet by clicking the X button in the form sheet tab at the bottom of the view.

```
EnCo Software GmbH
```

For additional information on the form sheet editor go to section *The Form Sheet Editor* on page 29.

## **FMEA-MSR (Monitoring and System Reaction)**

The risk analysis activities of a design FMEA usually focus on the design phase in order to achieve a robust and reliable design that meets the requirements specification. System reaction during operation is difficult to model and not covered completely.

On the other hand, the FMEA-MSR is used to analyze systems with integrated monitoring functions and system reactions that become effective during operation. Usually, these systems are related to functional safety (ISO 26262) and/or legal requirements. If there are failure effects in DFMEA with severity rating of S=9/10 FMEA-MSR should be considered. The aim of FMEA-MSR is to account for alternative risk scenarios having reduce severity (S<9!) accomplished by monitoring and system reaction during operation.

FMEA-MSR is an addition to DFMEA and can be done in a separate FMEA document or integrated into an existing DFMEA document.

## The hybrid failure net

In SOX the monitoring and system reaction is modeled by two special tyles of functions, the diagnosis function and reaction function. The modeling starts with the failure cause that is to be detected by the monitoring function. This is modeled by connecting the diagnosis function to the failure cause and reaction function to the diagnosis function. The reaction function is then connected to a failure on an upper level to model the alternative failure path leading to a failure effect of lower severity. In short, the failure cause is connected to a chain of functions (diagnosis, system reaction) flowing into a chain of malfunctions ending at upper-level failure effect. This structure is called a hybrid chain of effects or hybrid net. Within this hybrid net the chain of functions represent a signal path, whereas the malfunctions belong to the hierarchical structure of the system that is modeled in FMEA as a structure tree.

## Creating a hybrid net

In the example system (fig. 24) the power train of a vehicle consists of the engine, a fuel injector, and a control unit, where the control unit provides monitoring of correct function of the fuel injector. If too much fuel is injected into the engine (cause of failure), the torque provided to the wheels of the vehicle is large (failure mode) resulting in unintended acceleration (failure effect). This effect may lead to dangerous situation and thus is rated by a severity of S=10. The monitoring function of the control unit should detect the malfunctioning behavior and initiate proper system reaction for risk mitigation.

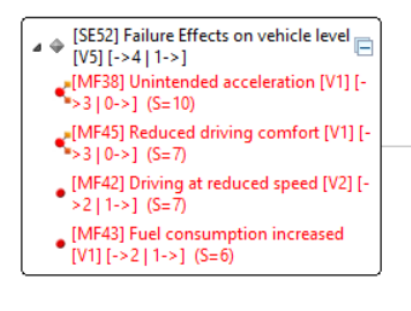

 (SE53) Power train [V12] [->3 | 3->]

 [MF39] (Ox) Torque too large [V1] [->3 |

 [S(MF38)=10)

[MF44] Irregular torque [V1] [->3 | 1->] (S(MF45)=7)

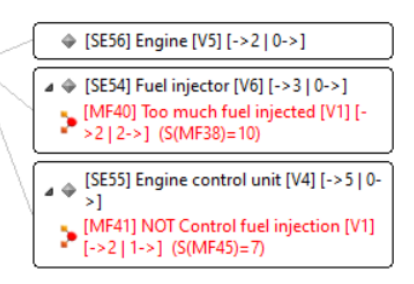

fig. 24 Example system for FMEA-MSR

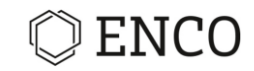

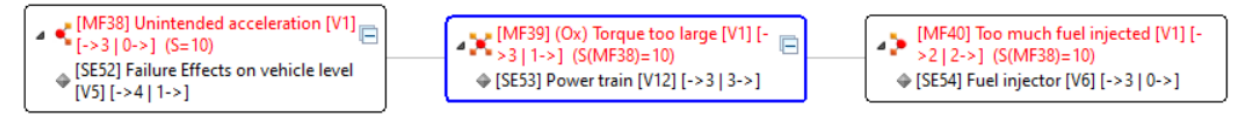

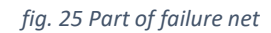

In SOX monitoring and system reaction is represented by a diagnosis function and reaction function, respectively.

**Note:** The procedure of adding functions to system elements is described in detail in section *Adding Functions to a System Element* on page 6.

Adding a diagnosis function:

- 1. Right-click on the system element you want to add a diagnosis function to.
- 2. Choose New > Diagnosis Function from context menu.

► The "Add new function to ..." dialog opens.

- 3. Enter a name and a code.
- 4. Enter a description and values for diagnostic coverage (optional).
- 5. Click **OK**.
- ► The diagnosis function is added to the system element.

Next link the diagnosis function to the cause of failure by drag and drop as described in section *Connecting Functions/Malfunctions* on page 10. The icon next to the diagnosis function name changes to indicate the link. Additionally, the link is listed in "Diagnosis targets" located under the diagnosis function. Click the small triangle to show the content.

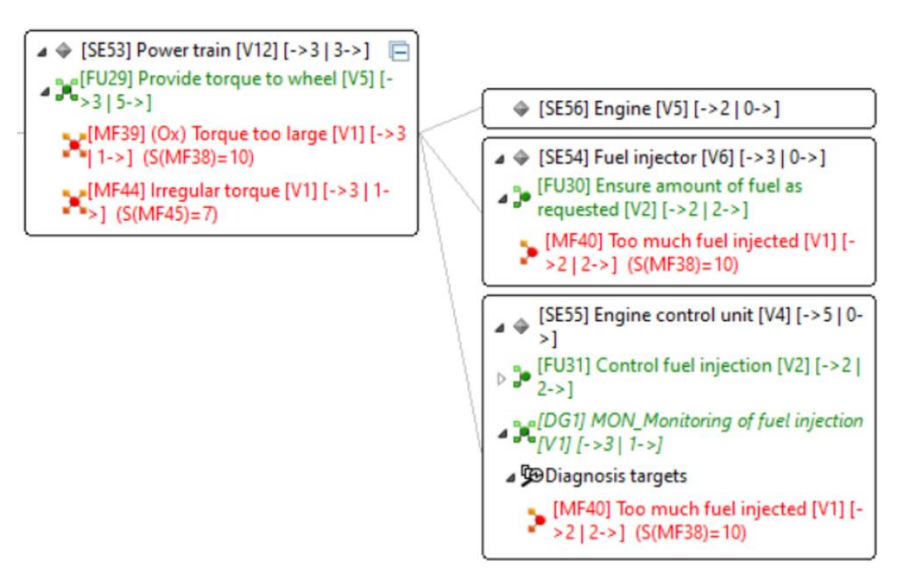

fig. 26 Diagnosis function and connected target

In a similar manner you model the system reaction by adding a reaction function and connecting it to the diagnosis function.

Adding reaction function:

1. Right-click on the system element containing the diagnosis function.

EnCo Software GmbH

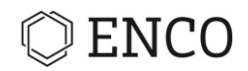

2. Choose **New > Reaction Function** from context menu.

► The "Add new function to ..." dialog opens.

- 3. Enter a name.
- 4. Enter a description (optional).
- 5. Click OK.

Next you need to link the reaction function to the diagnosis function as well as to the failure effects of reduced severity. These represent the intended behavior in case a failure is detected. As before the connection is done by drag and drop (see section *Connecting Functions/Malfunctions* on page 10). The icon next to the reaction function name changes to indicate the link. Additionally, the links to the failure effects are listed in "Safe paths" located under the reaction function. Click the small triangle to show the content.

The resulting hybrid net is shown in fig. 28. The upper branch represents the failure net without detection, whereas the lower part shows the intended system reaction if the failure cause is detected.

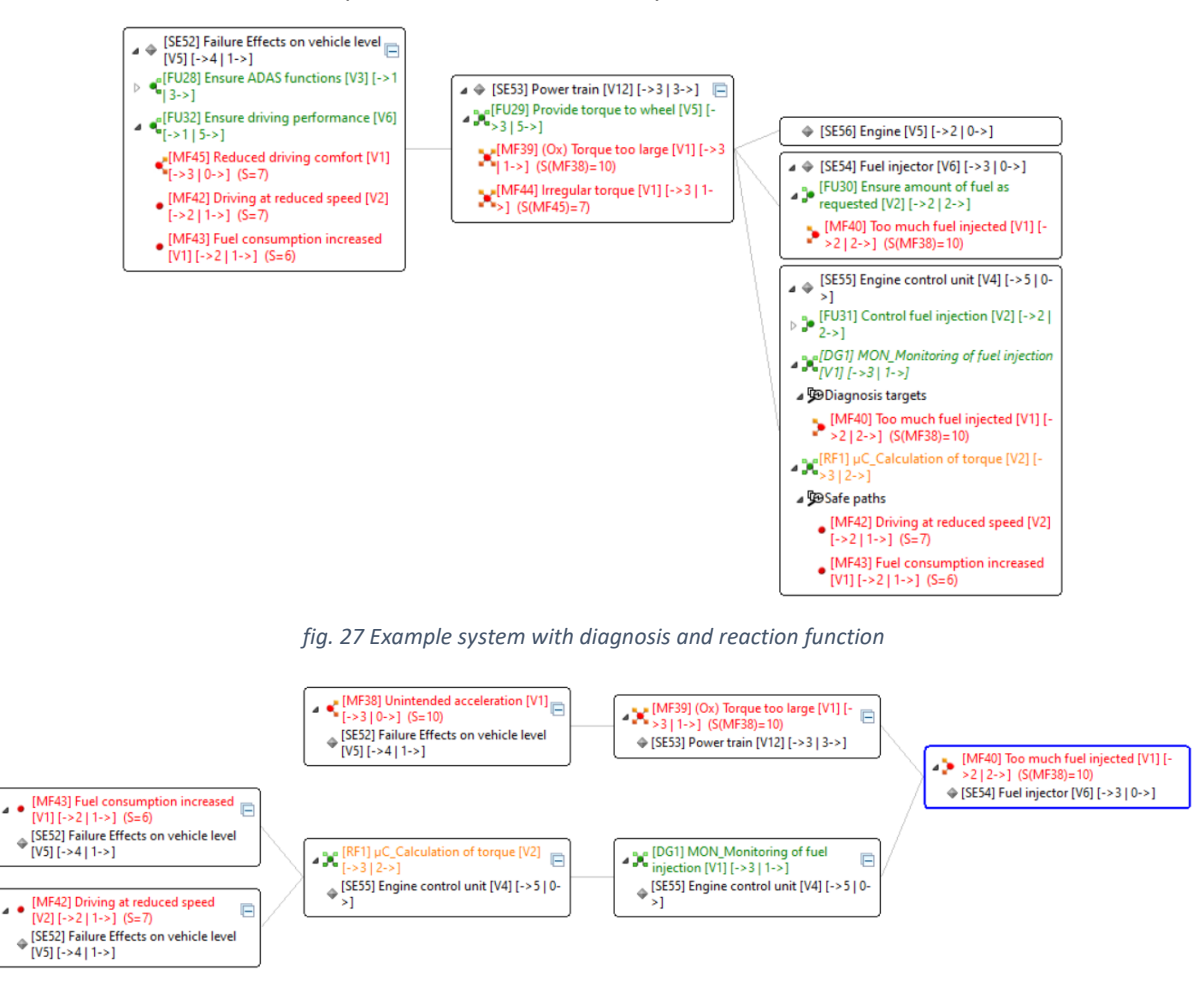

fig. 28 Hybrid net showing the path with and without failure detection

You can add an action group to the failure cause as described in section *Creating Action Groups* on page 13. Operation actions are rated by parameters frequency (H) and monitoring (M). The rating is done in a similar manner as described in section *Rating Malfunctions and Action Groups* on page 16.

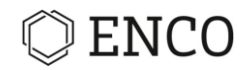

## The User Interface

## **Setting Preferences**

Preferences for FMEA addressing different aspects can be set in the preferences menu and in FMEA document properties.

### Preferences menu

You can open the preferences menu either from the menu bar (Edit > Preferences), or by making a right-click in the editor.

Preferences × type filter text ← - ⇒ - -FMEA TARA General Editor Settings Team SOX Figure width: 300 > RM Allow animations ROM Show comments as tooltip V FMEA Formsheet / Control Plan Structure details System structure Function net Malfunction net Actiongroups Riskmatrix Paretochart Frequency&&Difference Analysis > FMEDA FMEDA\FMEA ATA FTA > HARA Restore Defaults Apply ? Apply and Close Cancel

Then the dialog with all the settings for SOX opens:

fig. 29 Preferences dialog

When you click on FMEA you can see the General Editor Settings:

- Figure width: You can choose the width of the boxes representing the elements in the FMEA editor. Possible values are 100 to 999.
- Set a check mark to allow animations.
- Show comments as a tool tip: If you activate this, every comment will be shown as an overlay tool tip when the mouse cursor is above an object in the editor.

Click on the triangle in front of FMEA, or double-click FMEA, then the list expands:

- Form sheet / Control Plan: showing / hiding responsibilities and comments and adjusting the layout to fit the window width.
  - Form sheet: adjust the layout according to the catalogs, choose how many levels of effects are shown and how many levels of the causes are shown.
- Structure details: Select the information to be shown.
- For the "PSS" view you can filter what is shown and you can decide how the view expands when opening it and when adding parts.
- You have filtering options for the function net view and the malfunction net view.
- Action groups: you have options to decide whether the system will open dialogs to ask things in certain situations regarding action groups.

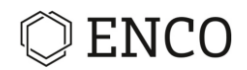

- Risk matrix: you have options to adjust the size and to hide columns. You can also change the style of the risk matrix from the VDA style (red, yellow, green) to the RG style (red and green). You can change the detection value split for the RG style. You can decide which squares of the risk matrix have which color. You do this by selecting a square, and then clicking on one of the buttons labeled with a color name. You can select multiple squares at once by holding Ctrl while clicking.
- Pareto analysis: you can adjust the x- and y-axis and change the labeling of the axis and the diagrams title. You can also show grid lines.

### **Document properties**

In repository view right-click on the project and choose **Document properties** to open the "Properties for Project ..." dialog. On the left click on **DFMEA Formsheet**.

On the right you see the mapping between action status and FMEA step 5 or 6. Select an entry and move it to the right or left by clicking the right/left arrow button.

**Note:** It is recommended to assign status "finished" to step 5 (Risk Analysis) and leave all other in step 6 (Optimization). If needed status "active" maybe moved to step 5 to indicate actions that are available for reducing the risk but are not finished.

| Properties for Project Project 1                 |                                                                               |                                                                                                    |         |  |  |  |
|--------------------------------------------------|-------------------------------------------------------------------------------|----------------------------------------------------------------------------------------------------|---------|--|--|--|
| type filter text                                 | Project 1                                                                     |                                                                                                    | (> - <> |  |  |  |
| Attribute catalogs<br>DFMEA Formsheet<br>Project | Speficy the Action stati to be shown in Step 5/Step 6 of DFMEA<br>Formblatt A |                                                                                                    |         |  |  |  |
| > Business IDs                                   | Step 5 - Action stati                                                         | Step 6 - Action stati                                                                                                  |         |  |  |  |
|                                                  | finished                                                                      | <ul> <li>inactive<br/>proposed</li> <li>proposed/taken</li> <li>rejected</li> <li>reviewing</li> <li>active</li> </ul> |         |  |  |  |
|                                                  |                                                                               | Restore Defaults                                                                                                    | Apply   |  |  |  |
| ?                                                |                                                                               | Apply and Close                                                                                                    | Cancel  |  |  |  |

fig. 30 "Properties for Project ..." dialog

## **The FMEA Perspective**

To open the FMEA perspective go to the menu bar and click **Window** > **Show Perspective** > **FMEA**. Below you see all the standard views in the FMEA perspective. You can always open views by going to the menu bar and clicking **Window** > **Show View**. You can also rearrange the views by drag & drop.

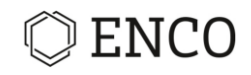

| SOX Workbench                                                                                                    | - 🗆 ×                                                                                                    |
|----------------------------------------------------------------------------------------------------|----------------------------------------------------------------------------------------------------|
| File Edit Papyrus Variants Administration Window Help                                                                                                    |                                                                                                    |
| ◎ 🗟 🙆 ⊘ ♡ │ 値 僅 🗢 伞 🔍 ╹  🖉 ▾ 🖉 🗰 👜 ② () 🖥 ▾ 🖽 ▾ 🛤 🖬 → 🖬 🐜 🖄 → ▼   🦦   🕉 ▾ 애 ▾ 💱 ▾ ⊯ ▾ 🔞 ▾ 🖓 ▾ ↔ ▼   🤧 ೮                                                                                                    | 留 • B I A • 為 • . / •                                                                                                    |
| e) 🖸 📲 📥 📲                                                                                                    |                                                                                                    |
| 👺 Project 1[Main] 🖾 📃 🗖                                                                                                    | 📲 Str 🙁 🔲 Clip 藚 PSS 🛠 Fail 🛠 Fu 📄 🗖 🗆                                                                                                    |
| > Boot     Edite     € € € € ESI Root [V3][->2]1->]       > ♦ (SE3] Root [V3][->2]1->]     > ♦ (SE4] Focus Element [V5][->4]2->]       > ♦ (SE5) Design parameter 2 [V2][->3]0->]       > ♦ (SE6) Design parameter 2 [V2][->3]0->] | Image: Second second secon |
| HE FMEA 1 ⊠ grt Focus Element                                                                                                    | < >>                                                                                                    |
| 🐮 Model Expl 🔑 Catalogs 🖶 Object List 🦉 🗖 🎇 Failure 🞇 Functi 🛄 Proper 🖾 🖓 History 🖸 Trace 😨 Trace 😨 Trace 🖉 Gask A 😰 Project 🗢 Suspec 🔤 🗖                                                                                          | 🛡 Project safety goals 🛛 🛛 📓 🗖 🗖                                                                                                    |
| 🌜 🗄 龍 🎬 🅀 🖻 🗢 💆                                                                                                    | Safety Goals/Safety related objects Direc                                                                                                    |
| Syshil L4 model     Syshil L4 model     ModelLibrary-UML Primitive Types     ModelLibrary-Ecore Primitive Types                                                                                                    | > U (SG1) Safety Goal 1 (V1) (QM) (->1 (0->)                                                                                                    |
|                                                                                                    | < >>                                                                                                    |
|                                                                                                    | Administrator@repo                                                                                                    |

fig. 31 Standard views of the FMEA perspective

- [1] FMEA Editor
- [2] Structure content view / Clipboard / Project System Structure (PSS)
- [3] Project safety goals
- [4] Function net / Failure net
- [5] Model Explorer / Catalogs / Object List

## **FMEA Editor**

The FMEA editor shows all process and system elements of an FMEA document. You can also see the associated functions, malfunctions, product and process characteristics, diagnosis functions, as well as requirements and project safety goals assigned to elements and (mal) functions. It is possible to create and edit most of these objects right here in the editor.

Note that you can edit some general settings for the FMEA editor in the preferences menu:

- Choose the width of the boxes representing the elements.
- Enable / disable animations.
- Show comments as a tool tip: If you activate this, every comment will be shown as an overlay tool tip when the mouse cursor is above an object in the editor.

For more information on FMEA editor please read SOX User Guide.

## Structure content view / Clipboard / Project System Structure (PSS)

Please go to online help and check for user guides (PDF) and video tutorials. Online help will be updated continuously.

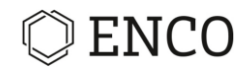

## Project safety goals

Please go to online help and check for user guides (PDF) and video tutorials. Online help will be updated continuously.

## Function net / Failure net

Please go to online help and check for user guides (PDF) and video tutorials. Online help will be updated continuously.

## Model Explorer / Catalogs / Object List

Please go to online help and check for user guides (PDF) and video tutorials. Online help will be updated continuously.

## The Form Sheet Editor

The form sheet editor provides an overview of action groups, prevention and detection actions, their status, and the rating for the action groups. You can edit objects in the form sheet. You will see these changes immediately in the FMEA editor.

If you have not created a form sheet yet, read chapter Creating a Form Sheet on page 22.

SOX v3.3 provides three different types of form sheets:

- VDA RPZ
- DFMEA
- PFMEA

VDA RPZ corresponds to the old standard of VDA 4.2. Choosing DFMEA or PFMEA you get the new layout in accordance with new AIAG & VDA FMEA Guide (2019).

Choose the layout from drop down list **Layout** at the upper right corner of the FMEA editor.

|        | - 8     |
|--------|---------|
| 🗄 📎    | 🕺 🗾 📰   |
| Layout | DFMEA ~ |
|        | PFMEA   |
|        | DFMEA   |
|        | VDA RPZ |

## The new form sheets: DFMEA / PFMEA

With the new standard form sheet FMEA the risk analysis (step 5) and optimization (step 6) are arranged side by side. The action group spans over both sections. It depends on the status of an action whether it shows up in "Risk Analysis" or "Optimization". This behavior can be tuned by setting preferences (see section *Setting Preferences* on page 26). It is recommended that action status finished is associated with step 5 "Risk Analysis", all other with step 6 "Optimization".

#### Current state and target state

EnCo Software GmbH

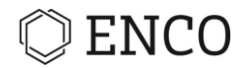

The ratings in step 5 and step 6 correspond to the current state and target state, respectively. How to set these ratings is described in section *Current state and target state* on page 20. The default values for the current state is O=E=10 and for target state it is (O)=(E)=0 (undefined). The AP rating is set accordingly. If any of the ratings S, O, E is undefined the AP rating is set to undefined shown as "U".

#### Action status "finished"

Whenever an action in "Optimization" is set to finished, the action will be moved to "Risk analysis" and the "Adjust rating" dialog appears. You have three options:

- Adopt proposed values: The target rating is adopted by current rating.
- **Do not adjust:** The ratings are kept the same.
- **Open rating dialog:** Adjust the rating manually.

| RISK ANALYSIS (STEP 5)   Optimizati                                                  |         |                                                   |      |                  |          |                            |                           |                              | Optimiza                  | tion (Step 6)  |                     |
|--------------------------------------------------------------------------------------|---------|---------------------------------------------------|------|------------------|----------|----------------------------|---------------------------|------------------------------|---------------------------|----------------|---------------------|
| Current<br>Prevention<br>Controls (PC) of<br>FC                                      | 0       | Current Detection<br>Controls (DC) of<br>FC or FM | D    | АР               | SC       | DFMEA<br>Preventive Action | DFMEA Detection<br>Action | Responsible<br>Person's Name | Target<br>Completion Date | Status         | Action<br>Poi<br>Ev |
| Y                                                                                    | -       | Y                                                 | •    | -                | -        | Y                          | Y                         | Y                            | Y                         | -              |                     |
| Action Group 1 (ir                                                                   | nitial, | 3/2/21)                                           |      |                  |          |                            |                           |                              |                           |                |                     |
| Construction action                                                                  | ons     |                                                   |      |                  |          |                            |                           |                              |                           |                |                     |
|                                                                                      | 10      |                                                   | 10   | н                |          | PrevAction1                |                           | Mustermann                   | Mar 2, 2021               | finished 🚽     | tdb                 |
|                                                                                      |         | Adjust rat                                        | ina  |                  |          |                            |                           |                              | ~                         | finished       |                     |
| Action Group 2 (in                                                                   | nitial, | 3/2/ Adjust rat                                   | ing  |                  |          |                            |                           |                              | ^                         | active         |                     |
| Construction action                                                                  | ons     | The                                               | num  | nber o           | of tasks | s in risk analysis cha     | anges due to this st      | atus change.                 |                           | reviewing      |                     |
|                                                                                      | 10      |                                                   |      |                  |          |                            | 2                         | 2                            |                           | rejected       |                     |
|                                                                                      |         | Cur                                               | rent | rating<br>d rati | ) for th | is container is: 10        |                           |                              |                           | proposed       |                     |
|                                                                                      |         | FIO                                               | pose | urau             | ing tot  | this container is. o       |                           |                              |                           | proposed/taken |                     |
|                                                                                      |         | Hov                                               | v do | you v            | vant to  | o continue?                |                           |                              |                           | inactive       |                     |
|                                                                                      |         |                                                   |      |                  |          |                            |                           |                              |                           |                |                     |
| Adopt proposed value         Open rating dialog         Do not adjust         Cancel |         |                                                   |      |                  |          |                            |                           |                              |                           |                |                     |

fig. 32 "Adjust rating" dialog

## **Additional Functionality**

## **Using Control Plans**

A control plan is a detailed document linking manufacturing process steps to key inspection and control activities. A control plan lists all product and process inspection points required to minimize errors in production and is essential for maintaining process control over the long run.

A control plan is usually developed based on an existing process flow diagram or system structure.

## Creating a Control Plan

<u>Precondition:</u> A PFMEA was created containing process elements on two levels with product characteristic on the higher level and process characteristic on the lowest level. Process characteristics must be connected to product characteristics (function net).

Note: To generate a control plan, the document type must be PROCESS / AP\_PROCESS!

To change the document type, right-click somewhere in the FMEA editor. Then select **Document Properties** (or in the menu bar: **File** > **Document properties**). The properties dialog will appear. Choose the document type PROCESS / AP\_PROCESS. You can also change the document type by right-clicking on the FMEA project name (under the FMEA file of the project while in the SOX Workbench/PSS view) and then selecting **Properties**.

| Properties for FMEA Document | FMEA Document Tes | st_ProcessFMEA1.sxfmea |                  |        | $\times$ |
|------------------------------|-------------------|------------------------|------------------|--------|----------|
| type filter text             | Test_ProcessFM    | IEA1.sxfmea            |                  | ⇔ - ⇒  | • •      |
| FMEA<br>FMEA Document        | Document Type     | AP_PROCESS             |                  |        | ~        |
|                              | Ratings Catalog   | VDA_AIAG_AP-Process    | (DE)             |        | ~        |
|                              | Description       |                        |                  |        |          |
|                              |                   |                        |                  |        |          |
|                              |                   |                        |                  |        |          |
|                              |                   |                        | Restore Defaults | Apply  | /        |
| ?                            |                   | A                      | apply and Close  | Cancel |          |

fig. 33 "Properties for FMEA document" dialog

Note: You can create a control plan for process elements only.

To convert system elements to process elements right-click on a system element and choose **Convert** > **Convert to process element** from context menu.

Creating a control plan:

1. In the FMEA editor, structure content view or PSS right-click on a process element. You can also select multiple process elements by keeping the **Ctrl** key pressed down while clicking on the process elements.

# © ENCO

|                                            |      | (S) Reaction                       | n plan     |
|--------------------------------------------|------|------------------------------------|------------|
| 🕞 🍖 [SE5] Process Step                     |      | New                                | >          |
|                                            |      | Derive                             | >          |
|                                            |      | Add safety level                   |            |
| ( [SE3] Process Element 1 [V2] [->2   2->] | Ð    | Сору                               | Ctrl+C     |
|                                            | 8    | Delete elements from FMEA Document | Delete     |
|                                            | ×    | Delete from Model                  |            |
|                                            |      | Export diagram                     |            |
|                                            | eff. | Open formsheet                     |            |
|                                            | -11  | Open Control Plan                  |            |
|                                            | 9    | Operation modes                    | >          |
|                                            |      | Convert                            | >          |
|                                            | Đ    | Expand all                         |            |
|                                            |      | Collapse all                       |            |
| A ISERI Process Step                       |      | Show structure layer               | >          |
| V to to the step                           |      | Zoom                               | >          |
|                                            |      | Compare With                       | >          |
| 4                                          |      | Open preferences ()                |            |
|                                            |      | Properties                         | Ctrl+Enter |
|                                            |      | Document properties                |            |

fig. 34 Context menu on process element

- 2. Choose Open Control Plan.
- ► The "Control plans" dialog opens.
- 3. Choose an existing control plan or create a new one.
  - a) Click "Select existing" to choose from existing control plans.
  - b) Click "New" and enter a name for a new control plan.
- ► The control plan editor opens.

You can go back to the normal FMEA editor using the tab at the bottom of the editor. You can close the control plan by clicking the X button in the control plan tab at the bottom of the view.

## **Editing a Control Plan**

## Changing the Name of a Control Plan

You can change the name of the control plan by finding the control plan file in the PSS view and doubleclicking on it.

The control plan file can be found in the **PSS view** in your project under the name of the FMEA file and then under **Control Plans**.

## Adding or Editing a Machine

**Note:** Machines must be defined in a (public) catalog for assigning machines to the process element. To learn how to work with catalogs please read section "Catalogs" in the SOX User Guide.

To create a catalog or edit the content of a catalog go to folder **Public > Machine** in the "Catalog" view. To edit an existing catalog, double-click on it. A new tab in the editor opens showing the content of the catalog. In the field "Catalog" on the left either select the catalog or an item. In the field "Catalog details" on the right you can edit the catalog ID as well as name and description of the catalog and items. To add an item, select the catalog and click the "Add new machine" icon to open the "Add new Machin to ..." dialog. You can also delete an item by selecting it and clicking the red cross icon. To save the changes click somewhere.

To add a new catalog right-click on folder **Machine** in "Catalog" view and choose **New** > **Machine Catalog**. The "Machine Catalog" dialog appears. Choose the target folder for the new catalog, enter ID, name, and description, and click **Finish**.

Assigning a new machine to a process element:

- 1. In the FMEA editor, structure content view, PSS or in the control plan right-click on a process element.
- 2. Choose **New > Machine** from context menu.
  - ► Assign Machine dialog appears.

| 0                     |                                                                               | ×      |
|-----------------------|-------------------------------------------------------------------------------|--------|
| Assign M              | <b>Aachine</b>                                                                |        |
| Please so<br>new iter | elect the items you want to assign or click the "Plus" button to create<br>ns |        |
| Catalog               | Machines 2                                                                    | ~      |
| type filt             | er text                                                                       |        |
| ☆ أ                   | <>                                                                            |        |
| > 0                   | [MA1] Machine 1 [V1]                                                          |        |
|                       | [MA2] Machine 2 [V1]                                                          |        |
|                       |                                                                               |        |
|                       |                                                                               |        |
|                       |                                                                               |        |
|                       |                                                                               |        |
| ?                     | ОК                                                                            | Cancel |
| 0                     |                                                                               |        |

fig. 35 "Assign Machine" dialog

- 3. Choose a catalog.
- 4. Choose an item.
- 5. Click **OK.**

If the machines catalog is empty, click on the green plus icon. The "New Machine" dialog will appear where you can enter the name and a description of the machine.

If there is no catalog available, click on the green plus icon right to the "Catalog" field to open the "Machine Catalog".

Editing assignment of machines:

- 1. In the FMEA editor, structure content view or PSS right-click on a process element.
- 2. Choose Edit Machines from context menu.
  - ► The "Properties for ..." dialog appears.

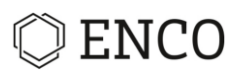

| O Properties for Undefined            | enco.sox2.fmea.formblatt.model.ObjectFeatureCellData@d9bba61b | – 🗆 X                  |
|---------------------------------------|---------------------------------------------------------------|------------------------|
| type filter text                      | Machines                                                      | ↓ ↓ ↓ ↓                |
| FMEA<br>> Process element<br>Machines | type filter text                                              | v New<br>k Delete      |
|                                       |                                                               | Restore Defaults Apply |
| ?                                     |                                                               | Apply and Close Cancel |

fig. 36 "Machine" dialog

- 3. Add or delete a machine by clicking **New** or **Delete**.
- 4. Click Apply and Close.

You can enter more than one machine for each process.

## Adding/Editing Characteristics

#### Adding Characteristics in the Control Plan:

To add a product / process characteristic right-click on the process element and choose **New** > **Product** / **Process Characteristic**. A dialog will appear where you can enter the name of the characteristic and edit it.

**Note:** Product and process characteristics should be used on different levels with the process characteristics on the lower level, typically the lowest.

#### **Editing Characteristics in the Control Plan:**

To edit an already existing characteristic right-click on it and then click on **Edit Process/Product Characteristics**.

If you only want to rename the characteristic, you can double-click on it.

#### Adding/Editing Specification and Tolerances

Please go to online help and check for user guides (PDF) and video tutorials. Online help will be updated continuously.

#### **Editing Classification**

To edit the field "Classification", you can just double-click on it. A drop-down list will appear where you can choose the classification of the element.

#### Adding/Editing Inspection Equipment

**Note:** Inspection equipment must be defined in a (public) catalog for assigning equipment to the product or process characteristic. To learn how to work with catalogs please read section "Catalogs" in the SOX User Guide.

To create a catalog or edit the content of a catalog go to folder **Public > Inspection Equipment** in the "Catalog" view. To edit an existing catalog, double-click on it. A new tab in the editor opens showing the content of the catalog. In the field "Catalog" on the left either select the catalog or an item. In the

EnCo Software GmbH

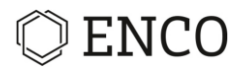

field "Catalog details" on the right you can edit the catalog ID as well as name and description of the catalog and items. To add an item select the catalog and click the "Add new inspection equipment" icon to open the "Add new Inspection Equipment ..." dialog. You can also delete an item by selecting it and clicking the red cross icon. To save the changes click somewhere.

To add a new catalog right-click on folder **Inspection Equipment** in "Catalog" view and choose **New** > **Inspection Equipment Catalog**. The "Machine Catalog" dialog appears. Choose the target folder for the new catalog, enter ID, name, and description, and click **Finish**.

Assigning a new Inspection Equipment to a product or process characteristic:

- 1. In the FMEA editor, structure content view, PSS right-click on the characteristic or right-click in a cell in column "Inspection equipment" in the control plan.
- 2. Choose **New > Inspection equipment** from context menu.
  - ► Assign Inspection equipment dialog appears.

| Catalog   | InspectionEquipment                  | ~ 4 |
|-----------|--------------------------------------|-----|
| tune filt | er tevt                              |     |
| 合〇        |                                      |     |
|           | [IE1] SampleInspectionEquipment [V1] |     |
|           | [IE2] Tool 1 [V1]                    |     |
|           |                                      |     |
|           |                                      |     |
|           |                                      |     |
|           |                                      |     |

fig. 37 "Assign Inspection equipment" dialog

- 3. Choose a catalog.
- 4. Choose an item.
- 5. Click **OK.**

Alternatively, you can choose an inspection equipment by double-click in a cell in column "Inspection equipment" in the control plan.

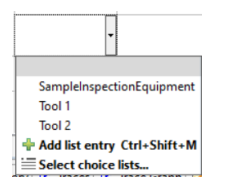

Here you have two options:

- Choose an inspection equipment from the list. You can filter the content of the list by clicking "Select choice lists ..." and select one or more catalogs.
- Create a new item by clicking "+Add list entry ... ". In the dialog choose a catalog and enter a name, then click **OK**.

EnCo Software GmbH

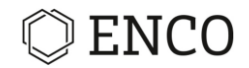

## Setting Sample Size and Frequency

**Note:** To set sample size and frequency an inspection equipment needs to be assigned to the characteristic.

There are two possibilities to set sample size and frequency:

- **Control plan editor:** In the control plan editor double-click in the corresponding cell and type in the values.
- **Properties for inspection equipment:** Right-click on a product or process characteristic and choose **Properties** from context menu. In the properties for inspection equipment all assigned equipment is shown in the table on the right. Here you can add or delete equipment and set values for sample size and frequency.

### **Creating and editing Control Method and Reaction Plan**

Control methods and reaction plans are allocated to product and process characteristics and are handled as actions or tasks. The corresponding containers can be seen by clicking on the triangle to the left of a characteristic to expand all its children:

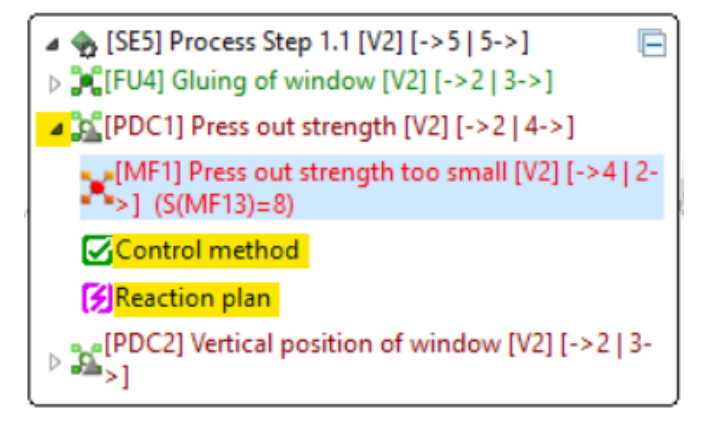

Creating a control method / reaction plan:

1. In the FMEA editor, structure content view or PSS right-click on a product or process characteristic.

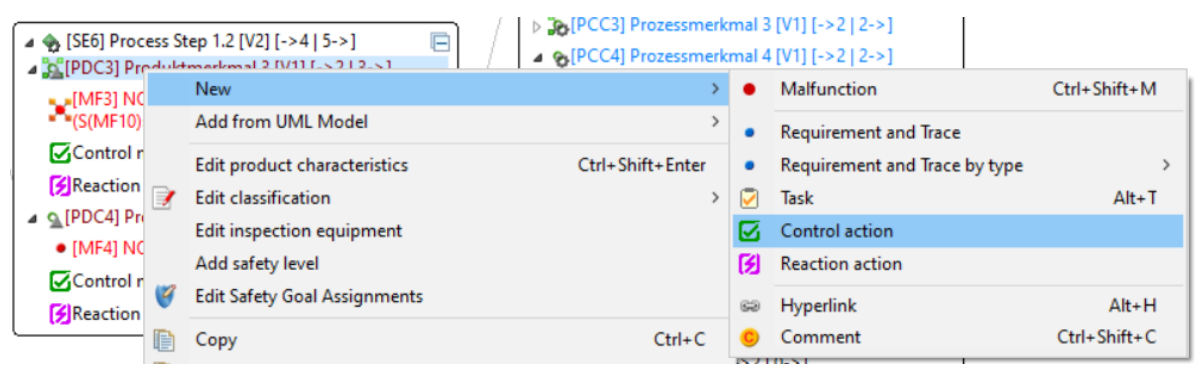

fig. 38 Context menu on product or process characteristic

2. Choose New > Control action / Reaction action.

```
EnCo Software GmbH
```

## © ENCO

► The "Assign task to: ..." dialog opens.

| O Task                          |                                                          |       | ×    |
|---------------------------------|----------------------------------------------------------|-------|------|
| Assign task to<br>Please fill i | to: Control Actions Container<br>in all mandatory fields |       |      |
| Name                            |                                                          |       |      |
| Description                     |                                                          |       | ^    |
|                                 |                                                          |       | ~    |
| Status                          | inactive v                                               |       |      |
| Priority                        | MEDIUM ¥                                                 |       |      |
| Target date                     | Mar 3, 2021                                              |       |      |
| Finished                        | <choose date=""></choose>                                |       |      |
| Responsible                     |                                                          |       |      |
|                                 | send e-mail to responsible                               |       |      |
| ?                               | Finish                                                   | Cance | el . |

- 3. Enter a name for the new task.
- 4. Enter a description (optional).
- 5. Set the status.
- 6. Set the priority.
- 7. Set the correct dates.
- 8. Assign a responsible person.
  - a) Choose an existing one by typing the name and selecting from the drop-down menu.
  - b) Or click on ... to the right to select company, department (optional) and employee.
  - c) Or click on ... to add a new company, department (optional) and employee.
- 9. Click **Finish**.
- ► The control method / reaction plan has been added.

The icon changes when a task has been added: 🌄 🌠

To edit an existing control method or reaction plan right-click on the task and choose **Edit** from context menu. This can be done in the FMEA editor, structure content view, PSS or in the control plan editor.